## For Users of SP C242SF Additional Information for Shortcut to Function

Thank you for purchasing this product.

Pre-registration of frequently used functions has resulted in provision of "Shortcut to Function". This manual explains how to configure and operate this function.

## Important 😯

- You can configure settings for the following four function using the control panel or Web Image Monitor.
  - · ID Card Copy Mode (Default)
  - Fax Auto Print Setting
  - Fax Immediate TX
  - Select Scanner Destination

■ Configuring the Shortcut to Function setting using the control panel.

- 1. Press the [User Tools] key.
- 2. Press the  $[\blacktriangle]$   $[\blacktriangledown]$  keys to select [Admin. Tools], and then press the [OK] key.
- 3. If you are requested to enter a password, enter the password using the number keys, and then press the [OK] key.
- 4. Press the  $[\blacktriangle]$  [ $\checkmark$ ] keys to select [Shortcut to Function], and then press the [OK] key.
- 5. Press  $[\blacktriangle]$  [ $\checkmark$ ] to select the function you want to configure, and then press [OK] key.
- 6. Press the [User Tools] key to return to the initial screen.

Configuring Shortcut to Function using Web Image Monitor.

## 😭 Important

- [Shortcut to Function] appears only when a password is specified in [Administrator Password].
- 1. Start the Web browser, and access the machine by entering its IP address.
- 2. Click [System Settings].
- 3. Click the [Shortcut to Function] tab.

| System Settings                |                     |            |               |              |            |                    | 💋 Refresh            |
|--------------------------------|---------------------|------------|---------------|--------------|------------|--------------------|----------------------|
| Sound Volume Adjustment        | Tray Paper Settings | Copier Fax | Priority Tray | Toner Saving | VO Timeout | B&W Print Priority | Shortcut to Function |
| Shortcut to Function           |                     |            |               |              |            |                    |                      |
| Shortcut to Function Settin    | 99 ID Card Co       | py Mode    | *             |              |            |                    |                      |
| Please enter Administrator Pas | sword.              |            |               |              |            |                    |                      |
| OK Ca                          | incel               |            |               |              |            |                    |                      |
|                                |                     |            |               |              |            |                    |                      |
|                                |                     |            |               |              |            |                    |                      |

- 4. Specify the function you want to configure from [Shortcut to Function Settings].
- 5. Enter the administrator password.
- 6. Click [OK].
- 7. Close the Web browser.

## Reference

□ For details about how to configure the [Administrator Password] setting, see "Configuring the Administrator Settings" in User Guide.

■ Using Shortcut to Function

1. Press the [ID Card Copy] key.

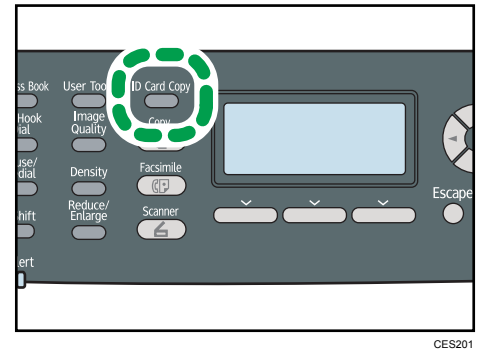

The configured function will be displayed.